## วิธีทำ QR CODE แบบไม่ต้องสแกน

- 1. แปลงไฟล์งานที่ต้องการทำเป็น QR CODE ให้เป็นไฟล์ PDF
- เปิด google drive จากนั้นเลือก "ไดรฟ์ของฉัน" → "อัพโหลดไฟล์" → เลือกไฟล์งานที่ ต้องการที่ทำเป็น PDF ไว้แล้ว

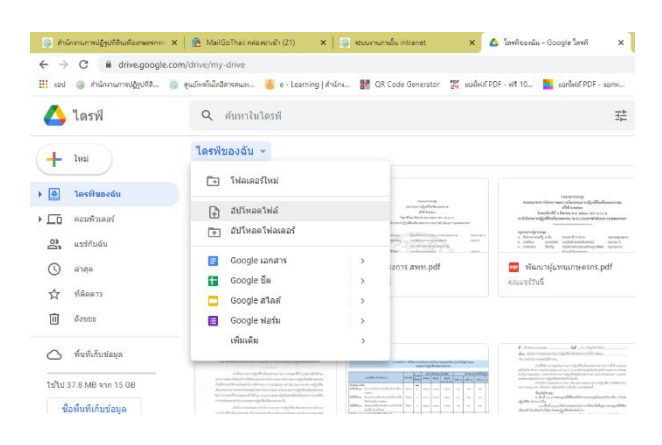

3. คลิกขวาที่ไฟล์งานที่ต้องการ เลือก "แชร์"

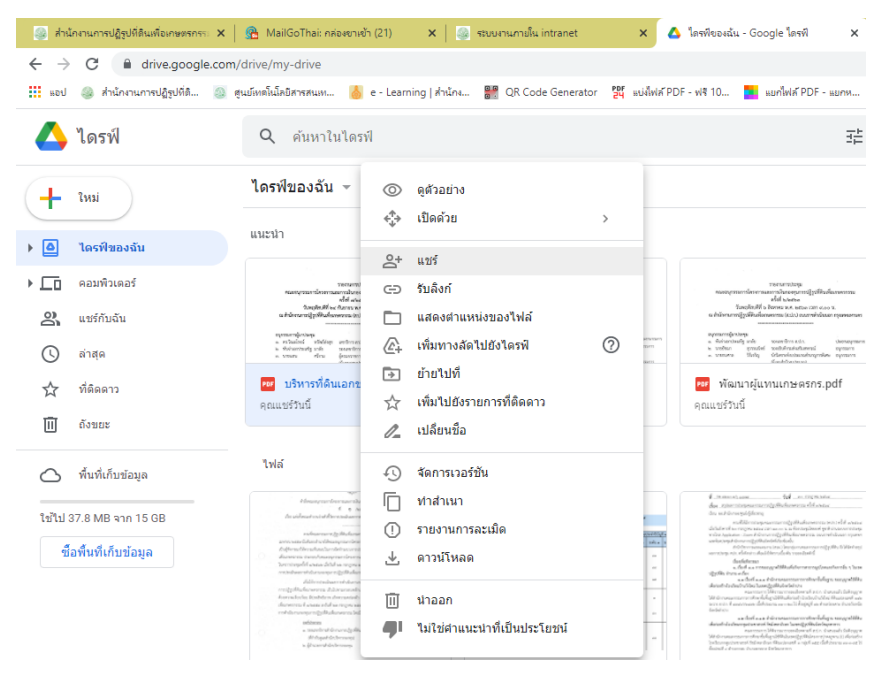

 4. กด "แชร์" จะปรากฏหน้าจอดังรูป จากนั้นกดเปลี่ยนการรับลิงค์เป็น "ทุกคนที่มีลิงก์" จากนั้นกดเลือก "คัดลอกลิงก์"

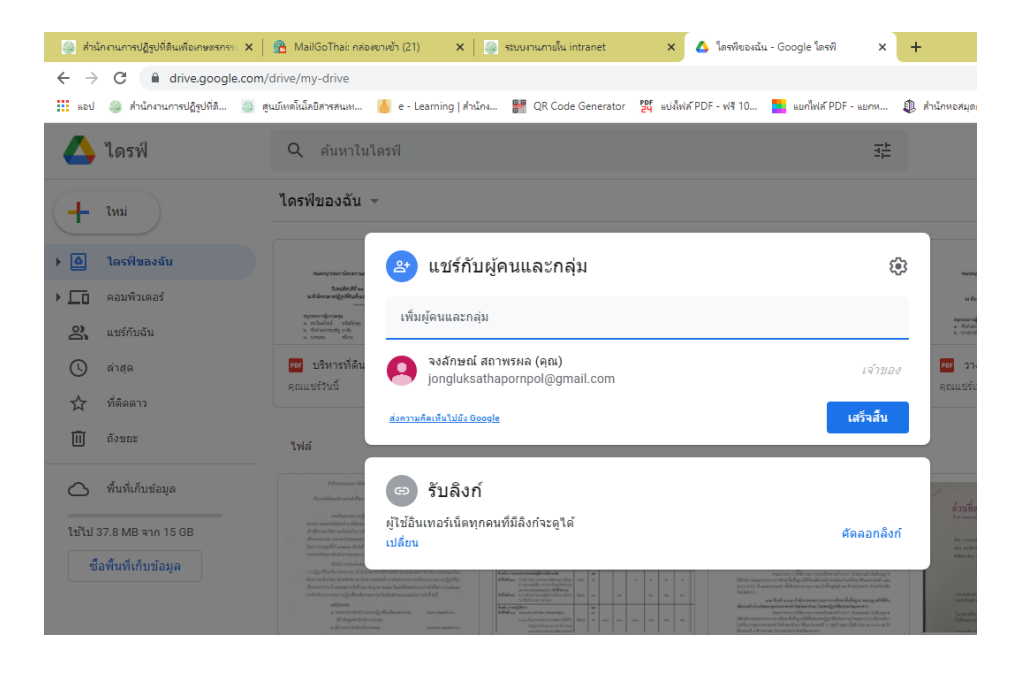

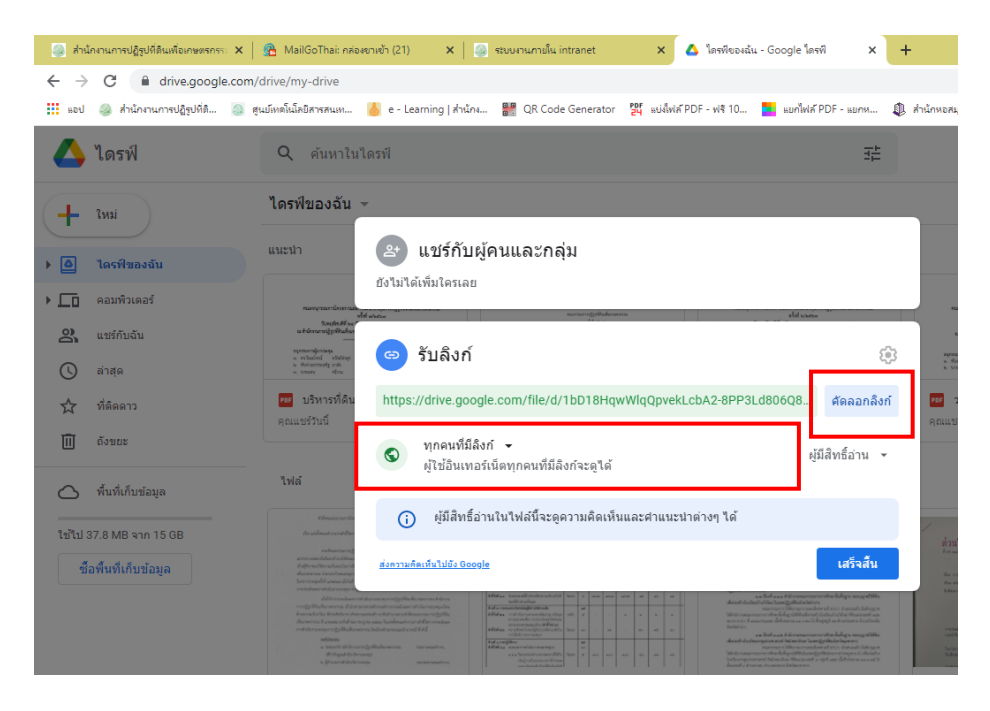

 ปิดเว็บที่ให้บริการทำ QR CODE (อันนี้ใช้ของ <u>https://www.the-qrcode-generator.com</u>)
จากนั้น กดเลือกวิธีทำ QR CODE ด้วย URL กดวางลิงก์ของไฟล์งานที่ "คัดลอกลิงก์" มาใส่ไว้ กด SAVE รูป QR CODE และตั้งชื่อตามที่ต้องการ

| 🎯 ส่านักงานการปฏิรูปที่ดินเพื่อเห               | กษตรก 🗙   🙈 MailGoThai: กล่องชาวเข้า (21) 🗙   🎒 รรมบงานภามใน intranet 🛛 🗙   💰 โดรฟิชองฉัน - Google โดรฟิ 🗙 🔡 QR Code Generator 🗙             | + |
|-------------------------------------------------|----------------------------------------------------------------------------------------------------|---|
| $\leftrightarrow$ $\rightarrow$ C $\cong$ the-q | ircode-generator.com                                                                                                    |   |
| แอป 🎯 สำนักงานการปฏิรู                          | อุปที่สี 🧕 ดุแม้หม่นี้มีมีกรรณห 🍐 e - Learning   สำนักง 👹 QR Code Generator 🎇 แม่ไฟห์ PDF - ฟรี 10 🌄 แม่ไฟห์ PDF - แบกพ 🤱 สำนักพอสมุดกลาง มพ |   |
| Sign In                                         | QR Code Generator                                                                                                    |   |
| QR Code                                         | FREE TEXT URL CONTACT PHONE SMS SAVE                                                                                                    | : |
| Scan                                            | Enter text to share here                                                                                                    |   |
| Generate                                        | Static QR Code                                                                                                    |   |
| About                                           |                                                                                                    |   |
| What's a QR Code?                               |                                                                                                    |   |
| Privacy                                         |                                                                                                    |   |
| Terms                                           |                                                                                                    |   |
| Imprint                                         |                                                                                                    |   |
| More                                            |                                                                                                    |   |
| PDF Mergy                                       |                                                                                                    |   |
| Screencastify                                   | Explore endless                                                                                                    |   |
| Screen Recorder                                 | domain options.                                                                                                    |   |

6. กด Copy รูป QR CODE ที่เราเซฟไว้ก่อนหน้านี้ นำมาวางในโปรแกรม Microsoft Word คลิกขวาที่ QR CODE กดเลือก "ไฮเปอร์ลิงก์" จะปรากฏหน้าดังรูปข้างล่าง

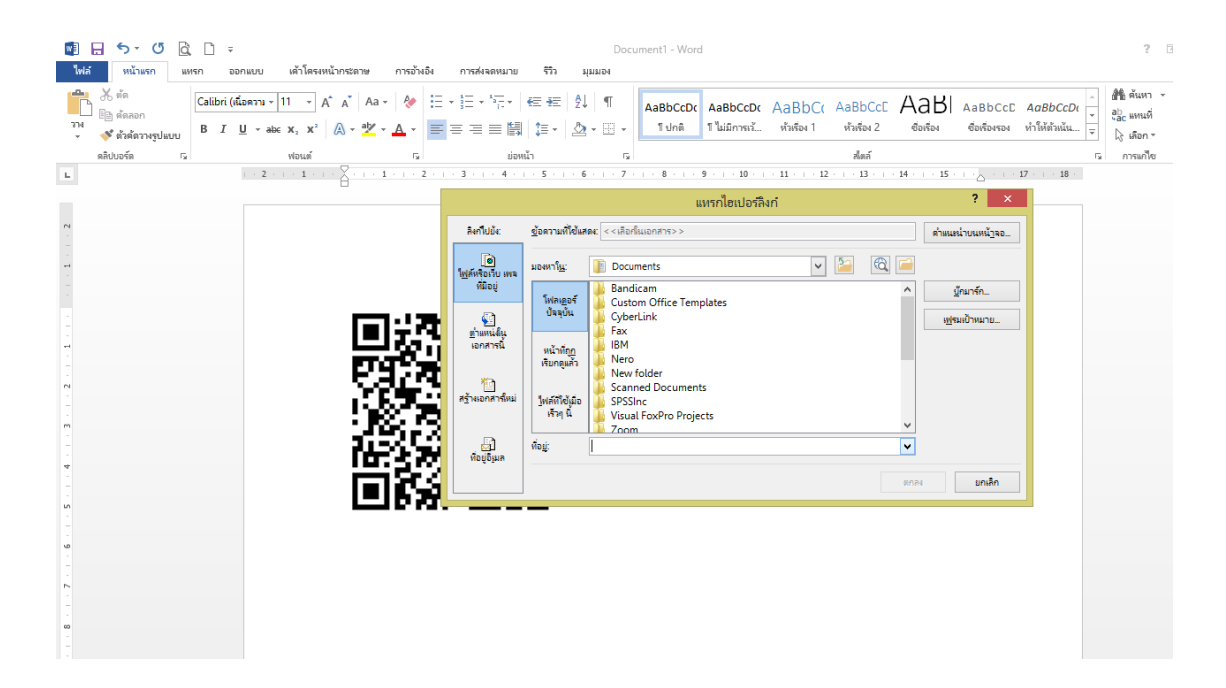

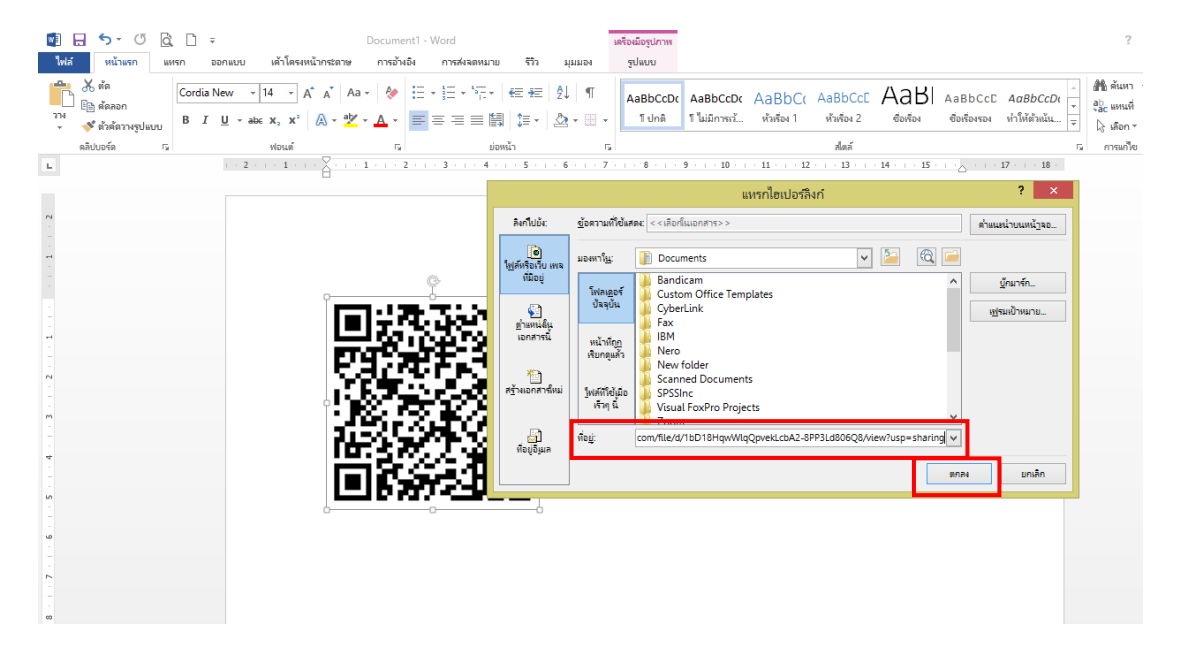